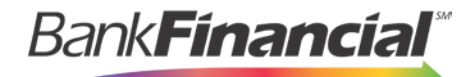

**Positive Pay** User Setup Guide

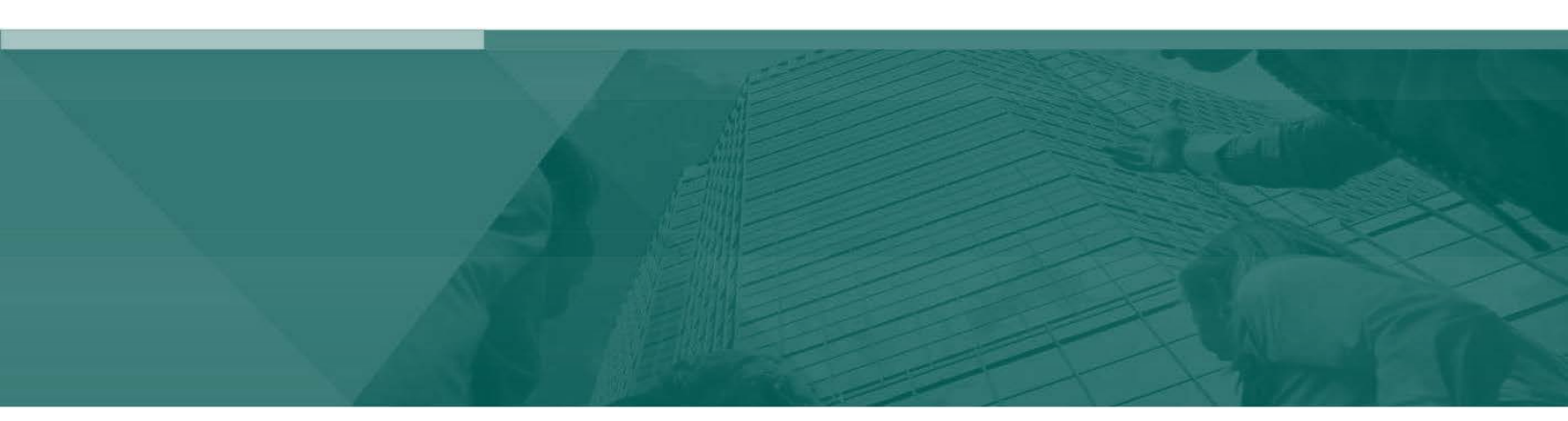

User Maintenance and Entitlements

## Contents

| I.   | User Setup Client                   | 2 |
|------|-------------------------------------|---|
| II.  | Online Business Banking Entitlement | 5 |
| III. | Delete a Positive Pay User          | 5 |

## I. User Setup Client

The client user setup screen is used by the Positive Pay administrator to manage their users.

| User Setup (Client)                                           |           |                    |                     |        |             |  |  |  |
|---------------------------------------------------------------|-----------|--------------------|---------------------|--------|-------------|--|--|--|
| Choose Company: LUNA                                          |           |                    |                     |        |             |  |  |  |
| A B C D E F G H I J K L M N O P Q R S T U V W X Y Z AI Active |           |                    |                     |        |             |  |  |  |
| Name                                                          | User Name | Email Address      | Last Logged On      | Status |             |  |  |  |
| Jones, Doug                                                   | djones    |                    | 11/22/2016 11:30 AM | Active | Edit   Copy |  |  |  |
| Smith, Joe                                                    | jsmith    | jsmith@lunaapt.com | 12/8/2016 2:33 PM   | Active | Edit   Copy |  |  |  |
| White, Ann                                                    | awhite    | awhite@lunaapt.com | -                   | Active | Edit   Copy |  |  |  |
|                                                               |           |                    |                     |        | Add New     |  |  |  |
|                                                               |           | 1                  |                     |        |             |  |  |  |

A. Select User Setup (Client) from the side Navigation menu under Client Add/Edit.

B. On the setup screen click Add New. You can also use the Copy function if the new user will have the same access as the other user.

| User Setup (Client)         |                                                 |  |  |  |  |  |  |
|-----------------------------|-------------------------------------------------|--|--|--|--|--|--|
| Contact Information         | Security Settings Menu Settings System Messages |  |  |  |  |  |  |
| * First Name:               | Doug                                            |  |  |  |  |  |  |
| Middle Initial:             |                                                 |  |  |  |  |  |  |
| * Last Name:                | Jones                                           |  |  |  |  |  |  |
| * Email Address:            | djones@lunaap\$.com × 🗆 Exclude From Email      |  |  |  |  |  |  |
| Primary Phone Numbe         | er:                                             |  |  |  |  |  |  |
| Secondary Phone Nun         | mber:                                           |  |  |  |  |  |  |
| Mobile Number:              |                                                 |  |  |  |  |  |  |
| * Indicates required fields | 5                                               |  |  |  |  |  |  |
|                             |                                                 |  |  |  |  |  |  |
|                             | Submit                                          |  |  |  |  |  |  |

C. Enter/select the appropriate information on each tab.

| Column Name                            | Description                                   |
|----------------------------------------|-----------------------------------------------|
| First Name/ Middle Initial / Last Name | Enter the name of the User.                   |
| Email Address                          | Enter the email address of the User           |
| Exclude from email                     | DO NOT CHECK THIS BOX                         |
| Primary Phone Number (Optional)        | Enter the primary contact number of the User. |

| Secondary Phone Number (Optional) | Enter any secondary phone number of the User.  |  |  |
|-----------------------------------|------------------------------------------------|--|--|
| Mobile Phone Number (Optional)    | Enter the cell phone number of the User.       |  |  |
| Archive User                      | DO NOT CHCEK THIS BOX-This should only be used |  |  |
|                                   | when you are deleting a user.                  |  |  |

| User Setup (Client)                                                 |                                                                            |  |  |  |  |  |  |  |
|---------------------------------------------------------------------|----------------------------------------------------------------------------|--|--|--|--|--|--|--|
| Contact Information Security Settings Menu Settings System Messages |                                                                            |  |  |  |  |  |  |  |
| * User Name:                                                        | djones                                                                     |  |  |  |  |  |  |  |
| * Password:                                                         |                                                                            |  |  |  |  |  |  |  |
| * Verify Password:                                                  |                                                                            |  |  |  |  |  |  |  |
| Company:                                                            | LUNA                                                                       |  |  |  |  |  |  |  |
| Account Nickname:                                                   |                                                                            |  |  |  |  |  |  |  |
| Av                                                                  | ailable: Assigned:                                                         |  |  |  |  |  |  |  |
|                                                                     | 7047000001                                                                 |  |  |  |  |  |  |  |
|                                                                     | Add All                                                                    |  |  |  |  |  |  |  |
|                                                                     | Remove Ali                                                                 |  |  |  |  |  |  |  |
|                                                                     |                                                                            |  |  |  |  |  |  |  |
| client Counting Trees                                               |                                                                            |  |  |  |  |  |  |  |
| Client Exception Type(                                              | S): Both Check and ACH exceptions                                          |  |  |  |  |  |  |  |
|                                                                     | Allow user to delete transactions                                          |  |  |  |  |  |  |  |
|                                                                     | ☑ Allow user to add ACH Authorization Rules in Quick Exceptions Processing |  |  |  |  |  |  |  |
|                                                                     | User Locked                                                                |  |  |  |  |  |  |  |
| * Indicator required fields                                         |                                                                            |  |  |  |  |  |  |  |
| Indicates required news                                             |                                                                            |  |  |  |  |  |  |  |
|                                                                     |                                                                            |  |  |  |  |  |  |  |
| Submit                                                              |                                                                            |  |  |  |  |  |  |  |

| Column Name                                          | Description                                       |  |  |
|------------------------------------------------------|---------------------------------------------------|--|--|
| User Name                                            | Enter the Online Business Banking User ID.        |  |  |
| Password / Verify Password                           | Enter a temporary password for the User.          |  |  |
| Client/Account ID                                    | Select the Account(s) that the User will have     |  |  |
|                                                      | access to.                                        |  |  |
| ACH Reports                                          | NA                                                |  |  |
| Client Exception Types                               | Leave as the default option: Both Check and ACH   |  |  |
|                                                      | Exceptions.                                       |  |  |
| Allow user to edit transactions                      | DO NOT CHECK THIS BOX                             |  |  |
| This checkbox determines if the user is able to edit |                                                   |  |  |
| transactions (i.e. make pay and return decisions,    |                                                   |  |  |
| void items).                                         |                                                   |  |  |
| Allow user to delete transactions                    | DO NOT CHECK THIS BOX                             |  |  |
|                                                      |                                                   |  |  |
| Allow user to add ACH Authorization Rules in         | Only check this box if you would like the User to |  |  |
| Quick Exception Processing                           | have the ability to add an ACH rules.             |  |  |
| User Locked                                          |                                                   |  |  |

This checkbox determines if the user is locked out of the system. The user is automatically locked out of the system if the user exceeds the number of failed password attempts. To unlock a user, uncheck this box.

| User Setup (Client)                                    |                                                   |                       |                 |  |  |  |
|--------------------------------------------------------|---------------------------------------------------|-----------------------|-----------------|--|--|--|
| Contact Information                                    | Security Settings                                 | Menu Settings         | System Messages |  |  |  |
|                                                        | Select All                                        |                       |                 |  |  |  |
|                                                        | Menu options this u                               | ser can access        |                 |  |  |  |
|                                                        | Exception Process                                 | ng - Quick Exception  | Processing      |  |  |  |
|                                                        | Transaction Proces                                | ssing - Submit Issue  | d Check File    |  |  |  |
|                                                        | Transaction Proces                                | ssing - Add New Issu  | ed Check        |  |  |  |
|                                                        | Transaction Proces                                | ssing - Void a Check  |                 |  |  |  |
|                                                        | ☑ Transaction Reports - All Checks                |                       |                 |  |  |  |
|                                                        | ☑ Transaction Reports - Outstanding Issued Checks |                       |                 |  |  |  |
|                                                        | ✓ Transaction Report                              | ts - Daily Checks Iss | ued Summary     |  |  |  |
|                                                        | Transaction Report                                | ts - Paid Checks      |                 |  |  |  |
|                                                        | Transaction Report                                | ts - Stops and Voids  |                 |  |  |  |
|                                                        | ✓ Transaction Report                              | ts - ACH Transaction  | s               |  |  |  |
|                                                        | ✓ Transaction Report                              | ts - Exception Items  |                 |  |  |  |
|                                                        | ✓ Transaction Reports - Correction Report         |                       |                 |  |  |  |
| ☑ Transaction Reports - Stale Dated Checks             |                                                   |                       |                 |  |  |  |
|                                                        | ✓ Transaction Report                              | ts - Account Reconci  | liation Summary |  |  |  |
|                                                        | ✓ Transaction Report                              | ts - Check Reconcilia | tion Summary    |  |  |  |
| ✓ Transaction Reports - Deposit Reconciliation Summary |                                                   |                       |                 |  |  |  |

| Column Name                       | Description               |
|-----------------------------------|---------------------------|
| Menu options this user can access | Leave all options checked |

| User Setup (Client)   |                                                                     |                |              |  |  |  |  |  |  |  |
|-----------------------|---------------------------------------------------------------------|----------------|--------------|--|--|--|--|--|--|--|
| Contact Information   | Contact Information Security Settings Menu Settings System Messages |                |              |  |  |  |  |  |  |  |
| User Notification Ten | nplate: Select 🗸                                                    |                |              |  |  |  |  |  |  |  |
| Messag                | je                                                                  |                | Email        |  |  |  |  |  |  |  |
| CLIENT                | - No exceptions                                                     |                | $\checkmark$ |  |  |  |  |  |  |  |
| CLIENT                | - Exception: Duplicate paid item                                    |                | $\checkmark$ |  |  |  |  |  |  |  |
| CLIENT                | - Exception: Duplicate paid item with a                             | nount mismatch | $\checkmark$ |  |  |  |  |  |  |  |
| CLIENT                | CLIENT - Exception: Filtered / blocked transaction                  |                |              |  |  |  |  |  |  |  |
| CLIENT                | CLIENT - Exception: Paid item not issued                            |                |              |  |  |  |  |  |  |  |
| CLIENT                | CLIENT - Exception: Paid item with amount mismatch                  |                |              |  |  |  |  |  |  |  |
| CLIENT                | - Exception: Paid item with zero or blar                            | k check number | $\checkmark$ |  |  |  |  |  |  |  |
| CLIENT                | - Exception: Payee name mismatch                                    |                | $\checkmark$ |  |  |  |  |  |  |  |
| CLIENT                | CLIENT - Exception: Stale dated item paid                           |                |              |  |  |  |  |  |  |  |
| CLIENT                | $\checkmark$                                                        |                |              |  |  |  |  |  |  |  |
| CLIENT                | - Exception: Void item paid                                         | $\checkmark$   |              |  |  |  |  |  |  |  |
| CLIENT                | CLIENT - Reminder to process exceptions                             |                |              |  |  |  |  |  |  |  |
| CLIENT                | - Filtered / blocked transaction notificat                          | on             | $\checkmark$ |  |  |  |  |  |  |  |

| Column Name                                | Description                                         |  |  |  |  |
|--------------------------------------------|-----------------------------------------------------|--|--|--|--|
| Notifications Types This User Will Receive | Check the various email and text notification types |  |  |  |  |
|                                            | that this user is to receive.                       |  |  |  |  |
|                                            |                                                     |  |  |  |  |

D. Click the Submit button at the bottom of the page to create the user.

The user will now have access to the Positive Pay system. You will also need to update the users Online Business Banking access.

## II. Online Business Banking Entitlement

|   | BR Outick Reports<br>Corporate Users<br>Lesenc<br>Money Transfer-Wires<br>MT Admin<br>Online Services<br>Positive Pay<br>SB Payment Center<br>Security Center<br>Stop Pay<br>System Mail<br>Useful Links | pents | Admin<br>Approval | Admin<br>Report |           | User<br>Admin |
|---|----------------------------------------------------------------------------------------------------|-------|-------------------|-----------------|-----------|---------------|
|   | Show 25 v entries                                                                                                    |       | lisse Norse       |                 | Uses Tues |               |
|   |                                                                                                    |       | User Mallie       | •               | User Type | 001005        |
|   | awhite                                                                                                    |       | Ann White         |                 | User      | Services F    |
| L | djones                                                                                                    |       | Doug Jones        |                 | User      | Services      |

- A. From the dropdown menu within Online Business Banking, select User Admin.
- B. Select Services next to the user you are adding the feature to.

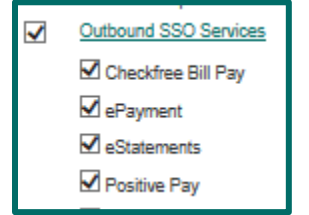

- C. Check the Positive Pay option under Outbound SSO Services.
- D. Click Submit at the bottom of the page.

## III. Delete a Positive Pay User

A. Select User Setup (Client) from the side Navigation menu under Client Add/Edit.

| User Setup (Client)                                                     |                      |           |               |    |                    |        |             |  |
|-------------------------------------------------------------------------|----------------------|-----------|---------------|----|--------------------|--------|-------------|--|
|                                                                         | Choose Company: LUNA |           |               |    |                    |        |             |  |
| A B C D E F G H I J K L M N O P Q R S T U V W X Y Z All Active Archived |                      |           |               |    |                    |        |             |  |
|                                                                         | Name                 | User Name | Email Address | La | ast Logged On      | Status |             |  |
|                                                                         | Jones, Doug          | djones    |               |    |                    | Active | Edit   Copy |  |
|                                                                         | Smith, Joe           | jsmith    |               | 11 | 1/22/2016 10:41 AM | Active | Edit   Copy |  |
|                                                                         | White, Ann           | awhite    |               |    |                    | Active | Edit   Copy |  |
|                                                                         |                      |           |               |    |                    |        | Add New     |  |
|                                                                         |                      |           |               | 1  |                    |        |             |  |

B. On the setup screen click Edit next to the user that you are deleting.

| User Setup (Client)        |                                      |                                           |  |  |  |  |  |  |
|----------------------------|--------------------------------------|-------------------------------------------|--|--|--|--|--|--|
| Contact Information        | Security Settings Menu Settings Syst | em Messages                               |  |  |  |  |  |  |
| * First Name:              | Doug                                 |                                           |  |  |  |  |  |  |
| Middle Initial:            |                                      |                                           |  |  |  |  |  |  |
| * Last Name:               | Jones                                |                                           |  |  |  |  |  |  |
| * Email Address:           | djones@lunaapt.com                   | djones@lunaap\$com × 🗆 Exclude From Email |  |  |  |  |  |  |
| Primary Phone Numb         | :r:                                  |                                           |  |  |  |  |  |  |
| Secondary Phone Nu         | ber:                                 |                                           |  |  |  |  |  |  |
| Mobile Number:             |                                      |                                           |  |  |  |  |  |  |
| * Indicates required field |                                      |                                           |  |  |  |  |  |  |
| Archive User               |                                      |                                           |  |  |  |  |  |  |
| Submit                     |                                      |                                           |  |  |  |  |  |  |

C. Check the Archive User box at the bottom of the screen and click Submit.

\*You will also need to update the users Online Business Banking access by selecting Services and then unchecking the Positive Pay option under Outbound SSO Services. Refere to the *Online Business Banking Admin Guide, Page 2, number 5, Select User Service Permissions.*